## Cum se reprezintă o curbă exponențială pe un calculator TI-83

Tabelul din dreapta ne spune anul și populația (în milioane) Californiei.

- Realizați un grafic cu puncte folosind aceste date.
- Găsiți ecuația curbei care aproximează cel mai bine datele.

| Anul | Nr. ani din 1890 | Populația   |
|------|------------------|-------------|
|      | Х                | Californiei |
|      |                  | Y           |
| 1890 | 0                | 1.21        |
| 1910 | 20               | 2.38        |
|      |                  |             |
| 1930 | 40               | 5.68        |
| 1950 | 60               | 10.59       |
| 1970 | 80               | 19.97       |
| 1990 | 100              | 29.76       |

## PASUL1

Pentru a introduce datele, apăsați STAT, 1 Editați și apoi introduceți datele în coloanele  $L_1$  și  $L_2$ . Apăsați ENTER pentru a vă muta mai jos. Folosiți săgețile stânga-dreapta pentru a vă deplasa într-o altă coloană.

Apăsați STAT PLOT, ENTER pentru a realiza un grafic cu puncte. După aceea mutați cursorul pe ON și apăsați ENTER pentru a activa graficul și pentru a vă asigura că restul ecranului arată astfel:

Pentru a fixa scara pentru axele x și y, apăsați WINDOW. Schimbați setările pentru a arăta astfel:

Pentru a vedea graficul, apăsați GRAPH.

| L1                               | L2                                              | L3 | 3 |  |
|----------------------------------|-------------------------------------------------|----|---|--|
| 0<br>20<br>40<br>60<br>80<br>100 | 1.21<br>2.38<br>5.68<br>10.59<br>19.97<br>29.76 |    |   |  |
| L3(1)=                           |                                                 |    |   |  |

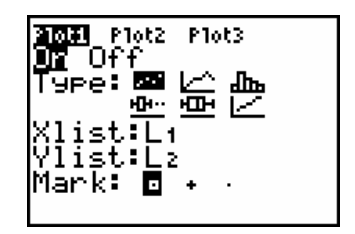

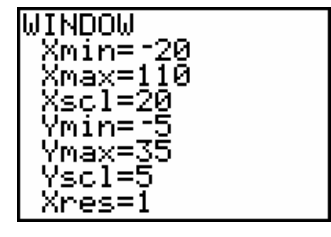

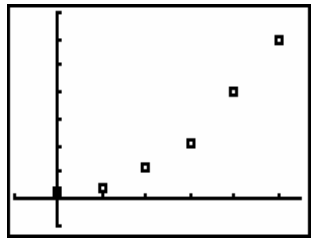

## PASUL 2

Activați diagnisticul pentru a vedea coeficientul de corelație (cât de aproape este ecuația de datele reale). Cu cât este mai aproape de 1, cu atât potrivirea este mai bună.

Pentru a găsi curba cu cea mai bună potrivire, va trebui să faceți o aproximare exponențială. Apăsați STAT, după aceea săgeata dreaptă pentru a evidenția CALC, și apăsați 0:ExpReg.

Apăsați de două ori ENTER și va rula programul de aproximare exponențială. Ecranul vostru trebuie să arate astfel. Acest lucru înseamnă că ecuația curbei care aproximează cel mai bine este y =

 $1.323 \cdot 1.033^{x}$ 

Coeficientul de corelare este r, în acest caz egl cu 0.994. Aceasta înseamnă că ecuația se potrivește cu datele în proporție de 99.4%.

Pentru a trasa graficul acestei curbe în același sistem de coordonate cu graficul prin puncte, apăsați Y= și introduceți 1.323\*1.033^X

Apoi, apăsați GRAPH pentru a vedea curba care aproximează cel mai bine.

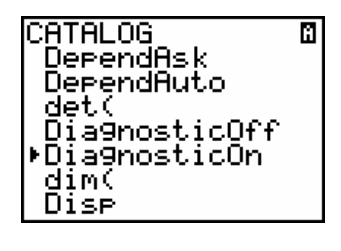

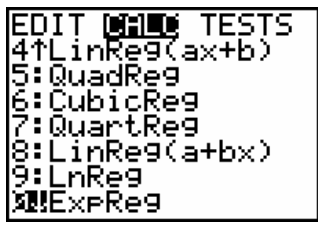

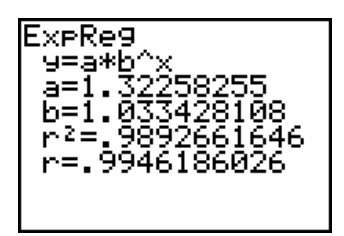

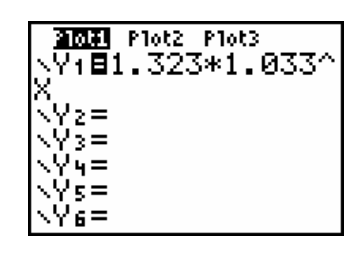

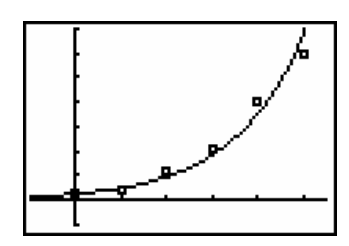

| Anul | Nr. de ani<br>din1992 (X) | Index acțiuni<br>(Y) |
|------|---------------------------|----------------------|
| 1992 |                           | 633                  |
| 1993 |                           | 671                  |
| 1994 |                           | 793                  |
| 1995 |                           | 794                  |
| 1996 |                           | 1100                 |
| 1997 |                           | 1309                 |
| 1998 |                           | 1771                 |
| 1999 |                           | 2288                 |
| 2000 |                           | 4696                 |

EXEMPLU SUPLIMENTAR

Acesta este indexul acțiunilor NASDAQ la sfârșitul lunii februarie.

a) Dacă x = numărul de ani care au trecut din 1992,completați coloana de mai sus.

b) Determinați ecuația și coeficientul de corelare folosind coloanele x și y.

Ecuația y = \_\_\_\_\_ r = \_\_\_\_

c) Folosind ecuația obșinută, răspundeți la următoarele întrebări:

a. Indexul acțiunilor NASDAQ va ajunge la 10.000 în anul \_\_\_\_\_\_.

- b. În 2017, indexul acțiunilor NASDAQ va fi de\_\_\_\_\_\_.
- c. Indexul acțiunilor NASDAQ crește cu \_\_\_\_\_ procente pe an.